# **Pesquisar Unidades Organizacionais**

O objetivo desta funcionalidade é pesquisar as *unidades organizacionais* na base de dados. Quando for acionada por outra tela de pesquisa, será acrescentado o botão Voltar. Os registros *inativos* serão apresentados, ou não, dependendo da origem da chamada. A opção é acionada através do

botão 🏝. Por exemplo, na funcionalidade R1124 - Relatório de Alterações de CPF/CNPJ.

Informamos que os dados exibidos nas telas a seguir são fictícios e não retratam informações de clientes.

| Preencha o campo para pesquisa           | ar uma unidade organizacional:            | Ajuda |
|------------------------------------------|-------------------------------------------|-------|
| Tipo da Unidade:                         | ▼                                         |       |
| Nível Hierárquico:                       |                                           |       |
| Localidade:                              | R                                         | ۲     |
| Gerência Regional:                       | τ                                         |       |
| Descrição:                               |                                           |       |
|                                          | 💿 Iniciando pelo texto 😐 Contendo o texto |       |
| Sigla:                                   |                                           |       |
| Empresa:                                 | ▼                                         |       |
| Unidade Superior:                        | R                                         | Ø     |
| Unidade Centralizadora:                  | <b>T</b>                                  |       |
| Unidade de Esgoto?                       | ◯ Sim ◯ Não ◯ Todas                       |       |
| Unidade Abre Registro de<br>Atendimento? | ◯ Sim ◯ Não ◯ Todas                       |       |
| Unidade Aceita Tramitação?               | ○ Sim ○ Não ○ Todas                       |       |
| Meio de Solicitação Padrão:              | T                                         |       |

Você deve informar os parâmetros de pesquisa e, depois, clicar no botão <u>Pesquisar</u>. Para detalhes sobre o preenchimento dos campos clique **AQUI**. Feito isso, o sistema apresenta a nova tela com o resultado da pesquisa:

| Pesquisa de Unidades O<br>Tipo da Unidade | rganizacionai:<br>Nível<br>Hierárquico | s<br>Descrição                            | Abre RA? | Aceita Tramite? |
|-------------------------------------------|----------------------------------------|-------------------------------------------|----------|-----------------|
| SUPERINTENDENCIA                          | 2                                      | SUPERINTENDENCIA DE OP. E<br>MANUT. NATAL | Não      | Não             |
| Voltar Pesquisa                           |                                        |                                           |          |                 |

Clicando sobre o *link* da unidade selecionada, o sistema volta para a tela que chamou a pesquisa, com os dados preenchidos.

#### Tela de Sucesso:

A tela de sucesso corresponde à apresentação da tela **Pesquisa de Unidades Organizacionais**, que contém uma tabela com a relação das *unidades organizacionais* encontradas na base de dados, de acordo com os argumentos de pesquisa informados. A relação vem classificada pela descrição da *unidade organizacional*.

A primeira coluna da tabela **Tipo da Unidade** é apresentada com um *link* para que você selecione a *unidade organizacional* desejada. Após selecionar a *unidade organizacional*, o sistema fecha a tela de pesquisa e retorna para a tela que originou a chamada, passando, como parâmetro, a *unidade organizacional* selecionada.

Caso não tenha encontrado a *unidade organizacional* desejada, clique em **Voltar Pesquisa** para retornar à tela **Pesquisar Unidade Organizacional**, e informar um novo conjunto de parâmetros. Quando a quantidade de *unidade organizacional* encontradas ultrapassar 10 (dez) registros, o sistema monta um mecanismo de paginação no rodapé da página. Serão geradas tantas páginas quantas forem necessárias, considerando o limite de 10 (dez) registros por página.

| Campo             | Orientações para Preenchimento                                                                                                    |
|-------------------|----------------------------------------------------------------------------------------------------|
| Tipo da Unidade   | Caso deseje pesquisar as <i>unidades organizacionais</i> pertencentes a um<br>determinado <b>Tipo de Unidade</b> , selecione-o na lista apresentada ao lado do<br>campo. O sistema apresenta todos os tipos ativos. Exemplos: <i>Auditoria</i> ,<br><i>Centralizadora</i> , <i>Diretoria</i> , entre outros.                                                                                                    |
| Nível Hierárquico | Caso deseje pesquisar as <i>unidades organizacionais</i> de um determinado nível hierárquico, informe-o neste campo, com até cinco dígitos.                                                                                                    |
| Localidade        | Para pesquisar as unidades organizacionais de uma localidade, informe o código                                                                                                    |
|                   | da localidade e tecle <i>Enter</i> , ou clique em R, link <b>Pesquisar Localidade</b> , que<br>fica ao lado do campo. Neste caso será apresentada uma tela de <i>popup</i> , onde<br>será possível efetuar a pesquisa de localidades no cadastro. Após a informação<br>do código da localidade, ou da seleção da localidade na tela de pesquisa, o<br>sistema apresenta o nome da localidade, no campo correspondente. |
|                   | Para limpar o campo <b>Localidade</b> , clique em 📎, que fica ao lado do campo.<br>Ao configurar este parâmetro de pesquisa, o sistema só pesquisará as <i>unidades</i><br><i>organizacionais</i> do tipo <b>Localidade</b> .                                                                                                    |
| Gerência Regional | Caso deseje pesquisar as <i>unidades organizacionais</i> de uma gerência regional,<br>selecione-a na lista apresentada ao lado do campo. Ao configurar este parâmetro<br>de pesquisa, o sistema só pesquisa as <i>unidades organizacionais</i> do tipo<br><b>Gerência Regional</b> .                                                                                                    |

### **Preenchimento dos campos**

| Campo                                       | Orientações para Preenchimento                                                                                                    |
|---------------------------------------------|----------------------------------------------------------------------------------------------------|
| Descrição                                   | Caso deseje pesquisar as <i>unidades organizacionais</i> pela descrição, informe-a neste campo. Você pode informar a descrição completa, ou a parte inicial da descrição.                                                                                                    |
| Sigla                                       | Caso deseje pesquisar as <i>unidades organizacionais</i> pela sigla, informe-a neste campo. Você pode informar a sigla completa, ou a parte inicial da sigla.                                                                                                    |
| Empresa                                     | Caso deseje pesquisar as <i>unidades organizacionais</i> de uma <i>Empresa</i> , selecione-a na lista apresentada ao lado do campo.                                                                                                    |
| Unidade Superior                            | Para pesquisar as <i>unidades organizacionais</i> subordinadas a uma <b>Unidade</b><br><b>Superior</b> , informe o código da <b>Unidade Superior</b> e tecle <i>Enter</i> ou clique no                                                                                                    |
|                                             | botão 🕄, que fica ao lado do campo. Neste caso será apresentada uma tela de <i>popup</i> , onde será possível efetuar a pesquisa de unidades no cadastro. Após a informação do código da unidade, ou da seleção da unidade na tela de pesquisa, o sistema apresenta a descrição da unidade superior no campo correspondente.                                  |
|                                             | Para limpar o campo <b>Unidade Superior</b> , clique no botão S, que fica ao lado do campo. Ao ativar, novamente, a tela <b>Pesquisar Unidades Organizacionais</b> para pesquisar a <i>unidade superior</i> , não será possível pesquisar outra <i>unidade superior</i> .                                                                                     |
| Unidade<br>Centralizadora                   | Caso deseje pesquisar as <i>unidades organizacionais</i> vinculadas a uma unidade centralizadora, selecione a unidade centralizadora na lista apresentada ao lado deste campo.                                                                                                    |
| Unidade de Esgoto                           | Informe este campo, se desejar restringir a pesquisa pela unidade de esgoto: SIM<br>= Pesquisar, apenas, as unidades organizacionais que são unidades de esgoto;<br>NÃO = Retirar da pesquisa as unidades organizacionais que são unidades de<br>esgoto; TODAS = Não considerar este filtro.                                                                  |
| Unidade Abre<br>Registro de<br>Atendimento? | Informe este campo se desejar restringir a pesquisa em função das unidades que<br>abrem registro de atendimento: SIM = Pesquisar, apenas, as unidades<br>organizacionais que podem abrir registro de atendimento; NÃO = Pesquisar,<br>apenas, as unidades organizacionais que não podem abrir registro de<br>atendimento; TODAS = Não considerar este filtro. |
| Unidade Aceita<br>Tramitação                | Informe este campo se desejar restringir a pesquisa em função das unidades que aceitam, ou não, tramitação: SIM = Pesquisar, apenas, as <i>unidades organizacionais</i> que aceitam tramitação; NÃO = Pesquisar, apenas, as <i>unidades organizacionais</i> que não aceitam tramitação; TODAS = Não considerar este filtro.                                   |
| Meio de Solicitação<br>Padrão               | Caso deseje efetuar a pesquisa pelo meio de solicitação padrão da unidade organizacional. Selecione-o na lista apresentada ao lado do campo.                                                                                                    |

# Referências

#### Relatórios

### **Termos Principais**

#### **Relatórios**

## Vídeos

#### Pesquisar Unidade Organizacional

Clique aqui para retornar ao Menu Principal do GSAN

×

From: https://www.gsan.com.br/ - Base de Conhecimento de Gestão Comercial de Saneamento

Permanent link: https://www.gsan.com.br/doku.php?id=ajuda:pesquisar unidade organizaciona

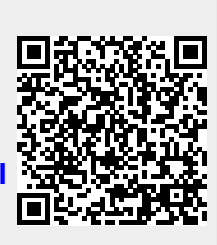

Last update: 08/03/2019 22:01